# Présentation

#### 1. <u>But</u>

Recherche de particules se désintégrant en

- 2 leptons  $(ex : Z \rightarrow l^{+}l, o\dot{u} l^{+}l^{-} = e^{+}e^{-}ou \mu^{+}\mu^{-})$
- 2 photons  $(ex : H \rightarrow \gamma \gamma)$
- 4 leptons (ex :  $H \rightarrow l^{\dagger}l^{\dagger}l^{\dagger}$ , où  $l^{\dagger}l^{\dagger}l^{\dagger}=e^{\dagger}e^{-}e^{+}e^{-}$ ,  $e^{\dagger}e^{-}\mu^{+}\mu^{-}ou \ \mu^{+}\mu^{-}\mu^{+}\mu^{-}$ )

#### 2. Comment

Analyse d'un échantillon de 50 événements

(1 événement = 1 croisement de faisceaux avec au moins une collision proton-proton).

► pour chaque événement :

1) rejet du bruit de fond - sélection des trois type de signaux :

- i. 1 paire de leptons de charges opposées,
- ii. 1 paire de photons, ou bien
- iii. 2 paires de leptons de charges opposées
- 2) mesure de la masse invariante du système formant le signal
- ► sur l'ensemble de données analysées :

formation des spectres en masse de chacun des 3 types de signaux

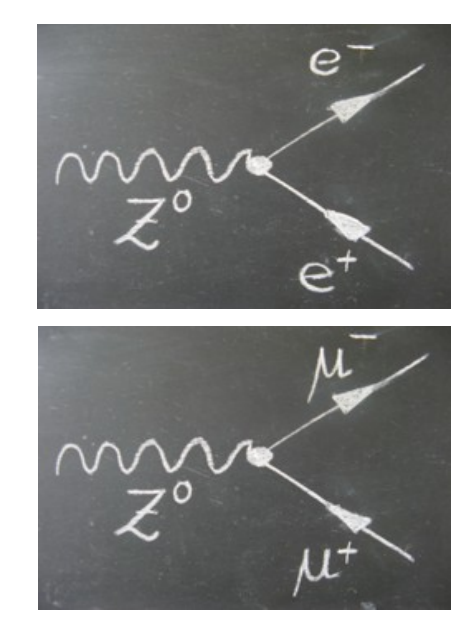

## Démarrage

#### 1. <u>Lancer le logiciel</u>

Masterclasses2013\_0xx \ Z-path \ HYPATIA.jar

répertoire sur le bureau

double cliquer

Click bouton droit ouvrir avec "Java Sun 6"

#### 2. Chargement (Track Momenta Window)

- 1) cliquer pour ouvrir
- 2) cliquer pour afficher le bureau
- 3) ouvrir le fichier :
- a) Fichier test à regarder tous ensemble :
  - *Z*-path\events\exercise2\_*Z*.zip
- b) Fichier à analyser :
  - Z-path\data\dir07\_groupX.zip

selon votre groupe –

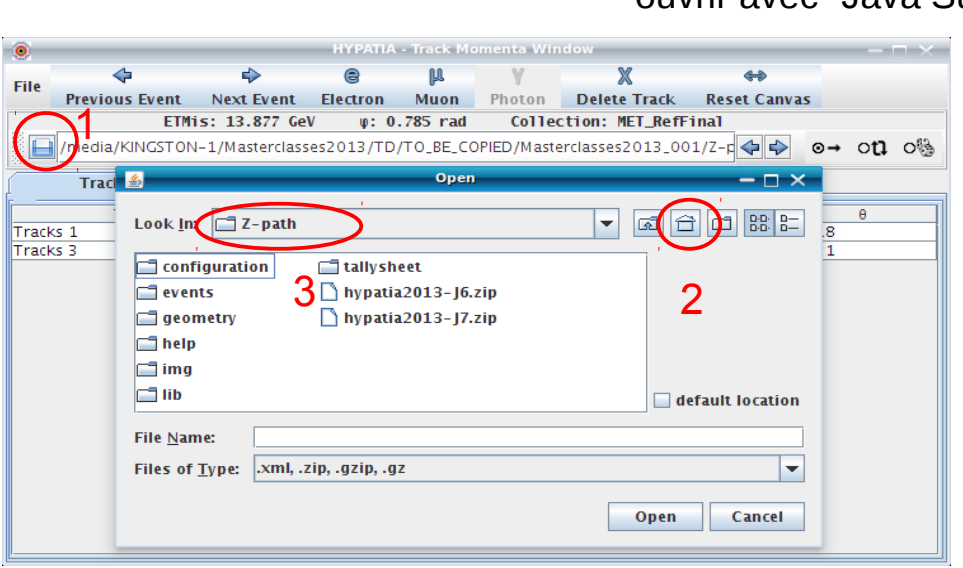

#### 3. Coupures & contrôles (Control Window)

| 0           | HYPATIA - Co                   | ontrol Window    | - 🗆 × |
|-------------|--------------------------------|------------------|-------|
| Parameter ( | Interaction and Window Control | Output Display   |       |
| Projection  | Data Cuts InDet Calo MuonDet   | Objects Geometry |       |
| InDet       | 2 Name                         | Value            |       |
| Calo        |                                | > 5.0 GeV 3      | 1 V.  |
| Objects     | ☑ [d0]                         | < 2.5 mm         | = 5   |
| ATLAS       | . <b>₽</b>  z0                 | < 20.0 cm        |       |
|             | 🔲  d0 Loose                    | < 2.0 cm         |       |
|             | □  z0-zVtx                     | < 2.5 mm         |       |
|             | Layer                          | > 0              | 6     |
| 4           | ✓ Humber Pixel Hits            | >= 2             |       |
| •           | Jumber SCT Hits                | >= 7             | - 6   |

<u>Coupures</u> (conditions de visualisation)
1) sélectionner l'onglet "*Parameter Control*"
2) sélectionner le sous-onglet "Cuts"
3) modifier la valeur de la coupure sur le Pt
(5 ou 10 GeV)
4) (dé-)sélectionner les coupures :

Number Pixel Hits
Number SCT Hits

Contrôle : sélectionner l'outil de

5) zoom/rotation ou

6) sélection

## Sélection

#### 1. <u>Sélection des particules</u>

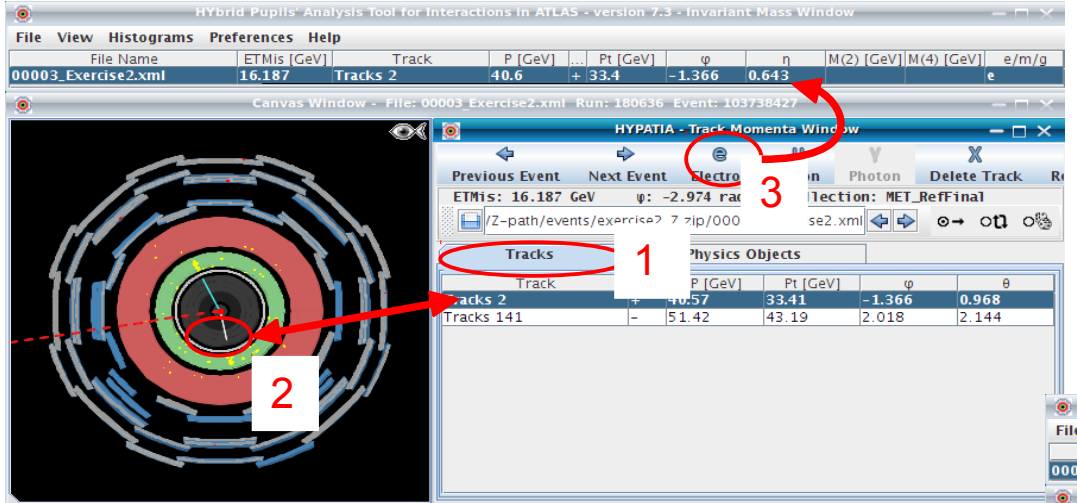

e+e-, µ+µ-ŶΥ  $e+e-e+e-, e+e-\mu+\mu-, \mu+\mu-\mu+\mu-$ 

#### Photons (attention aux conversions)

1) sélectionner l'onglet « *Physics Objects* » pour visualiser les amas d'énergie

2) sélectionner l'amas correspondant au photon

3) cliquer sur «  $\gamma$  » pour ajouter le photon dans le tableau de calcul de masse

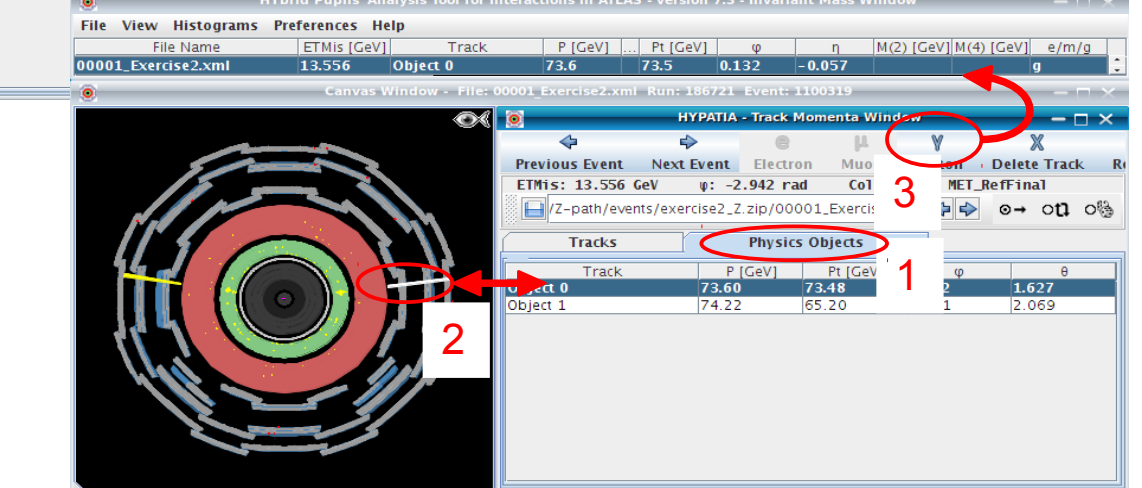

#### 2. Mesure de la masse

dans le tableau de calcul de masse

1) sélectionner l'onglet « Tracks » pour

2) sélectionner la trace correspondant au lepton

3) cliquer sur « e » ou « u »pour ajouter le lepton

Leptons : e, µ

visualiser les traces

### $M(2 \text{ corps}) \longrightarrow M(4 \text{ corps})$

| HYbrid Pupils' Analysis Tool for Interactions in ATLAS - version 7.3 - Invariant Mass Window <2> |             |           |         |     |          |        |        | - 🗆 ×      |            |       |
|--------------------------------------------------------------------------------------------------|-------------|-----------|---------|-----|----------|--------|--------|------------|------------|-------|
| File View Histograms Preferences Help                                                            |             |           |         |     |          |        |        |            |            |       |
| File Name                                                                                        | ETMis [GeV] | Track     | P [GeV] | +/- | Pt [GeV] | φ      | η      | M(2) [GeV] | M(4) [GeV] | e/m/g |
| 00008_Exercise2.xml                                                                              | 12.211      | Tracks 6  | 9.9     | +   | 8.1      | 1.725  | -0.656 | 3.110      | 126.269    | m     |
|                                                                                                  |             | Tracks 41 | 10.1    | -   | 8.3      | 1.343  | -0.647 |            |            | m     |
|                                                                                                  |             | Tracks 2  | 84.2    | -   | 42.2     | -1.153 | 1.315  | 89.694     |            | e     |
|                                                                                                  |             | Tracks 43 | 53.1    | +   | 43.1     | 2.075  | 0.668  |            |            | e     |
|                                                                                                  |             |           |         |     |          |        |        |            |            |       |

## Chargement des résultats

#### 1. <u>Sauvegarde de la table des masses invariantes :</u>

File / Export Invariant Masses < enregistrer le fichier dans :

Masterclasses2013\_0xx/local/date du jour

#### 2. <u>Téléchargement des résultats :</u>

http://cernmasterclass.uio.no/

- login: ippog ; passwd: mc13
- cliquer sur oPlot
- cliquer sur Students (menu horizontal)
- sélectionner : année / mois / jour / Marseille
- choisir le groupe qui correspond au lot que vous avez analysé : dirX\_groupY.zip
- charger le fichier que vous avez sauvé à l'étape précédente

| 0                          |                             | HYbrid Pupils' Ana        | lysis Tool for Interac |
|----------------------------|-----------------------------|---------------------------|------------------------|
| File View Histograms Pre   | ferences Help               |                           |                        |
| Read Event Locally         | ETMis [GeV]                 | Track                     | P [Ge\                 |
| Read Event From URL (live) | 12.211                      | Tracks 6                  | 9.9                    |
| Clear Hypatia Project      |                             | Tracks 41                 | 10.1                   |
| Load Hypatia Project       |                             | Tracks 2                  | 84.2                   |
| Load Hypatia Project       |                             | Tracks 43                 | 53.1                   |
| Save Hypatia Project       | s Window - File: 00008 Exer | cise2 xml Run: 185761 Eve | nt: 51262549           |
| Export Invariant Masses    |                             |                           | Intro SECCOSIS         |
| Loop over events           |                             |                           |                        |
| Save Image of Canvas       | _                           | 15 ET (GeV)               |                        |
| Animated Event             |                             |                           |                        |
| Event Properties           |                             |                           |                        |
| Read Geometry              |                             |                           |                        |
| Read G4Steps               |                             |                           |                        |
| Exit                       |                             | 11                        |                        |
|                            |                             |                           |                        |

### INTERPRETATION

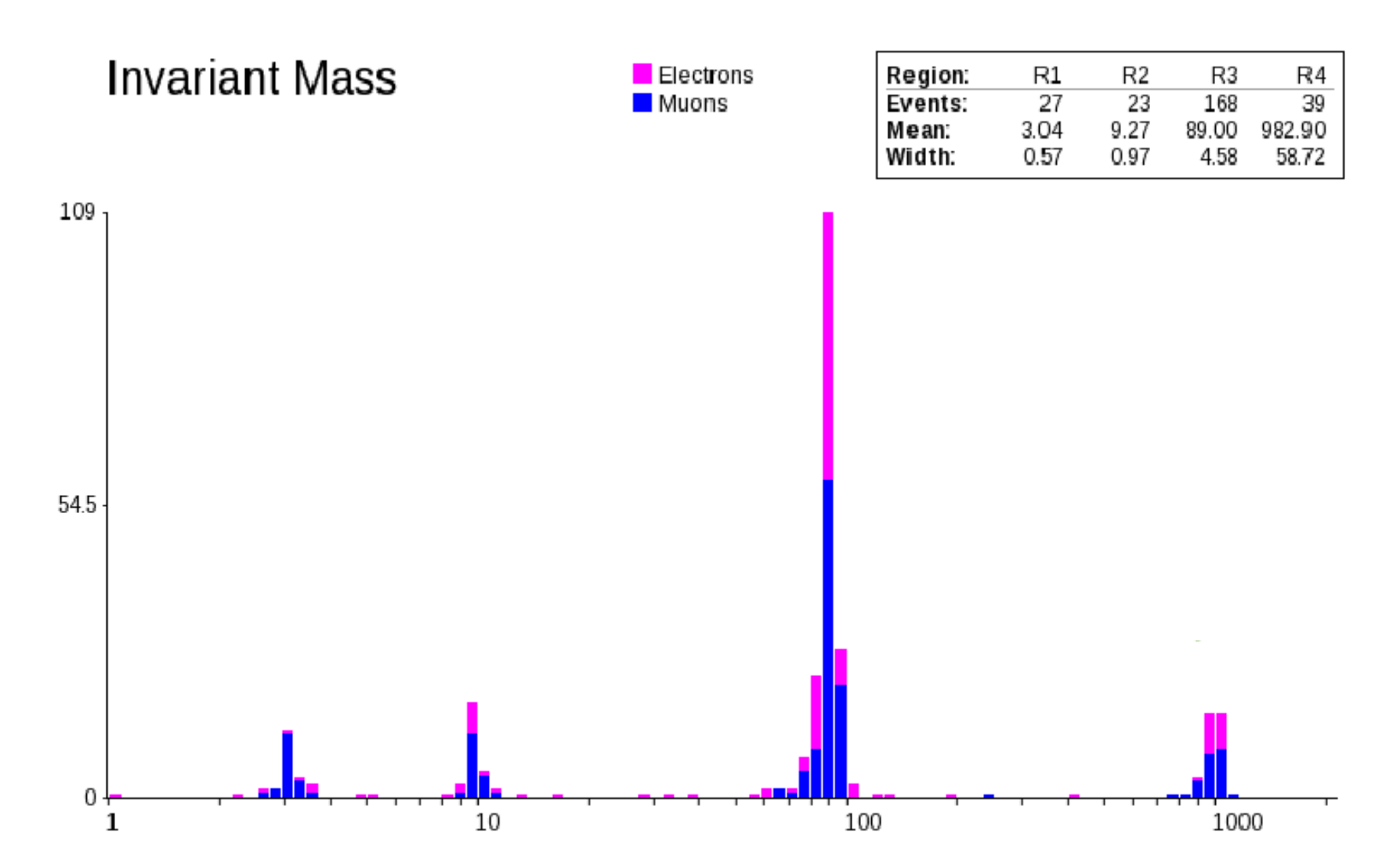

### Un résultat d'ATLAS

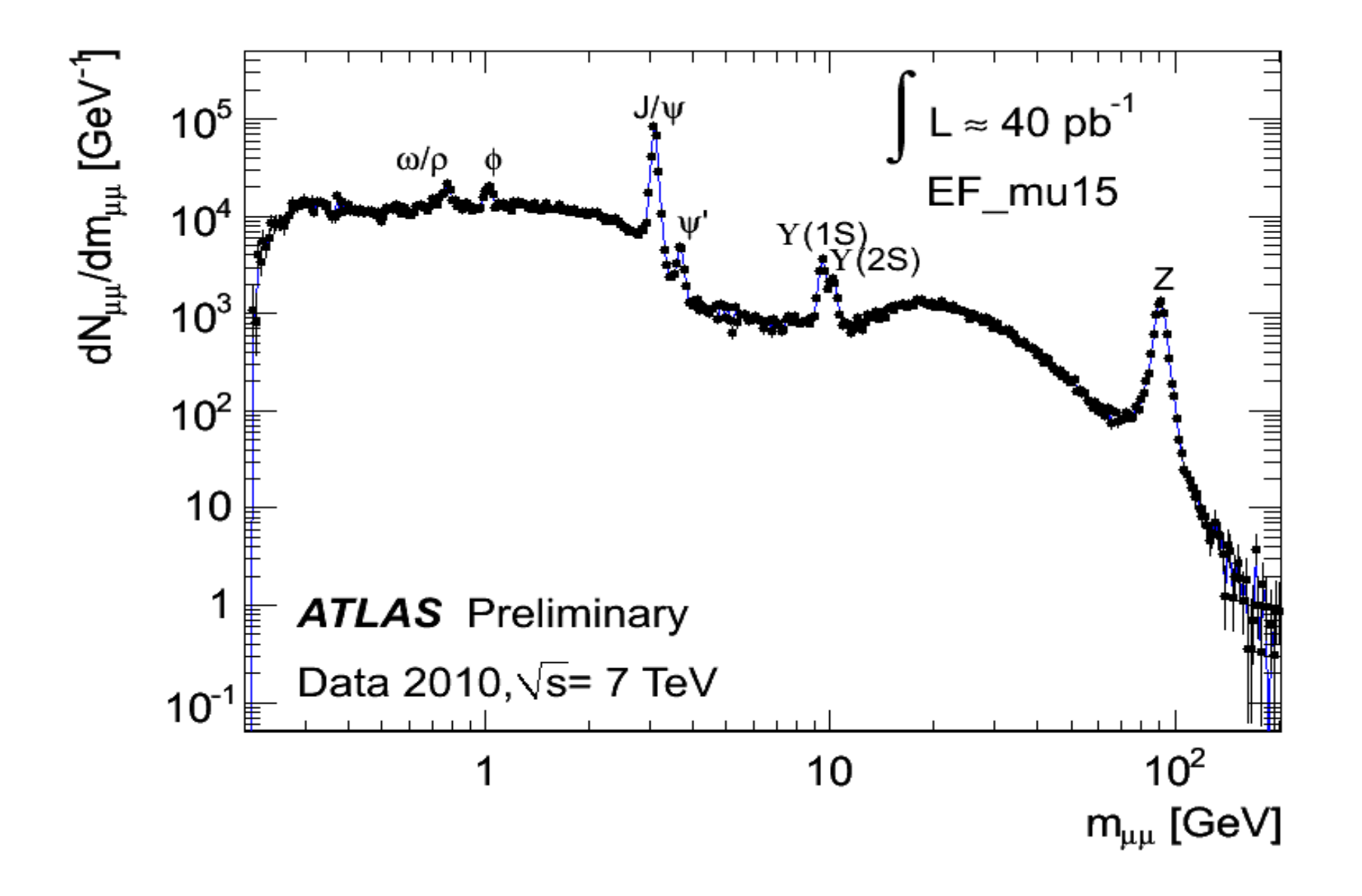

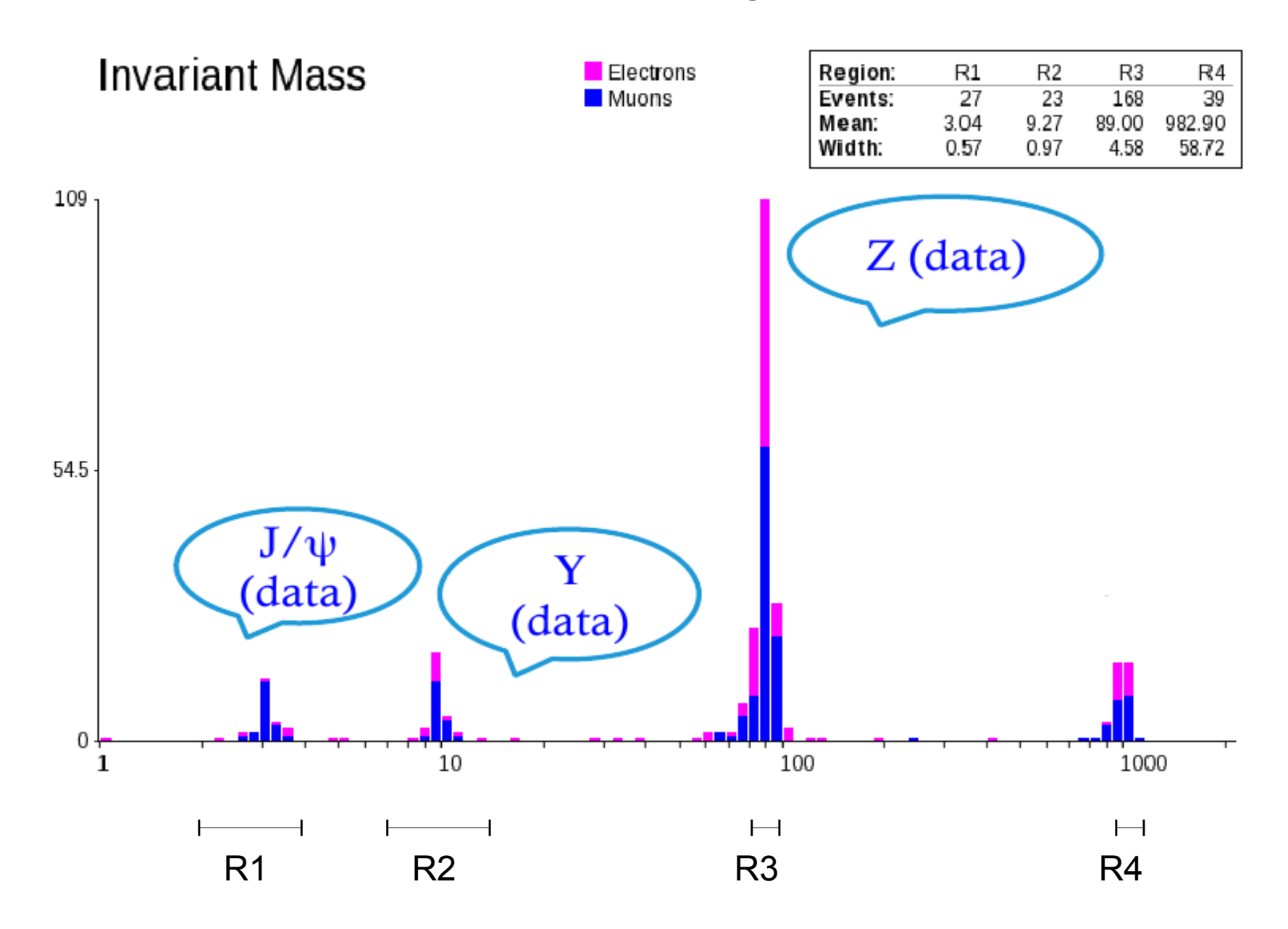

### Les mésons Y vus par LHCb

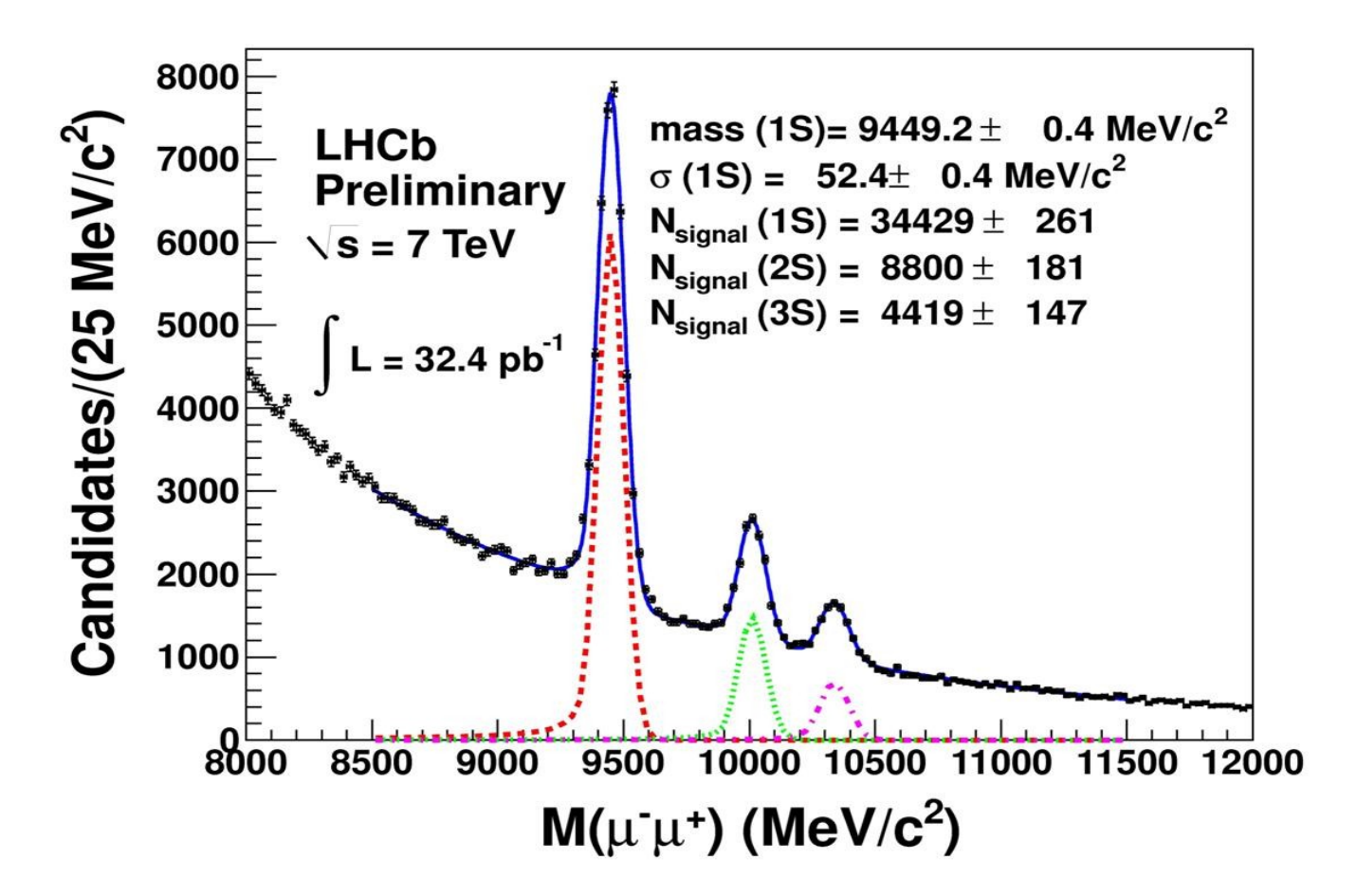

3 résonances bien distinctes

### $Z \rightarrow e^+e^-$ analysé par ATLAS

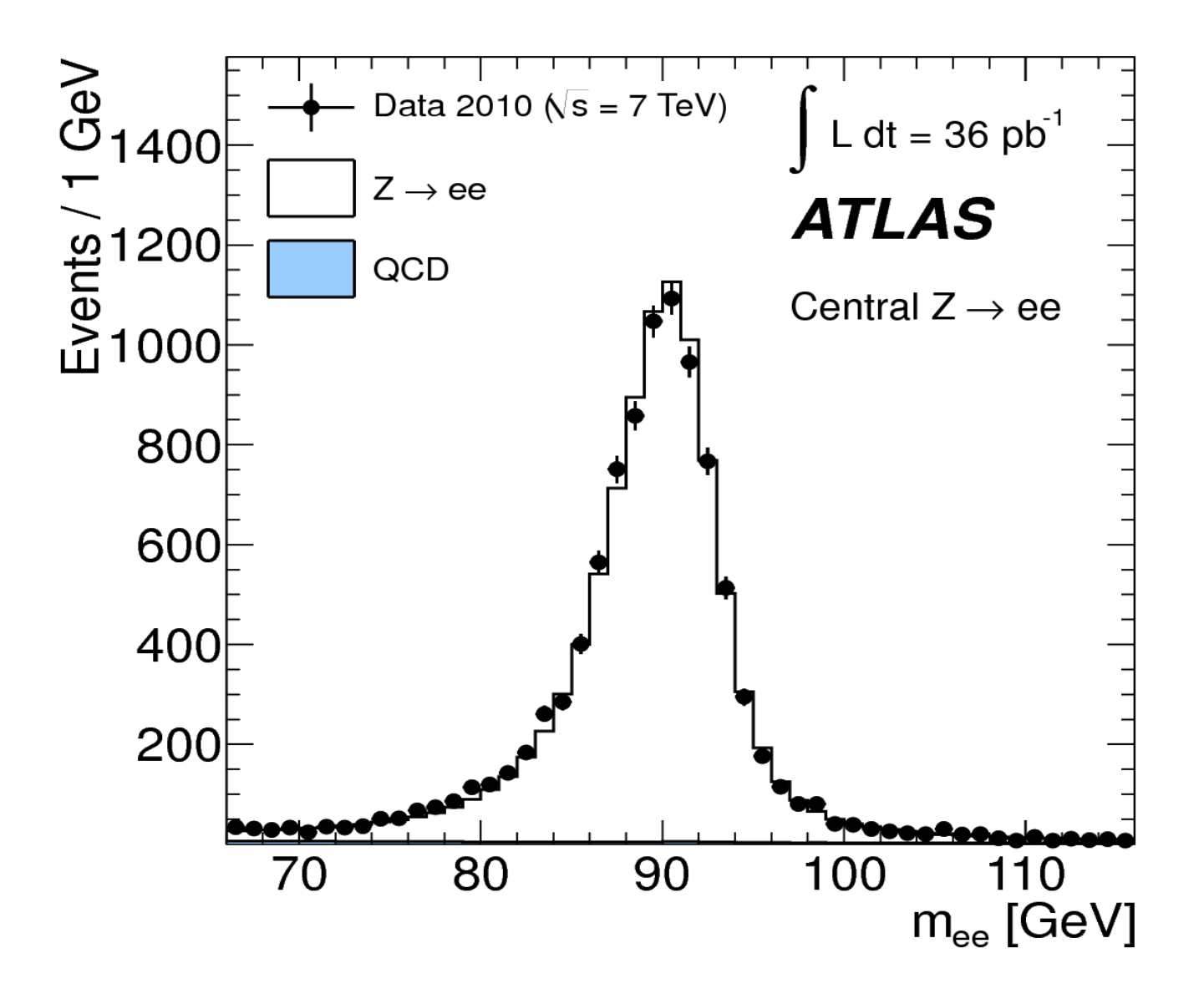

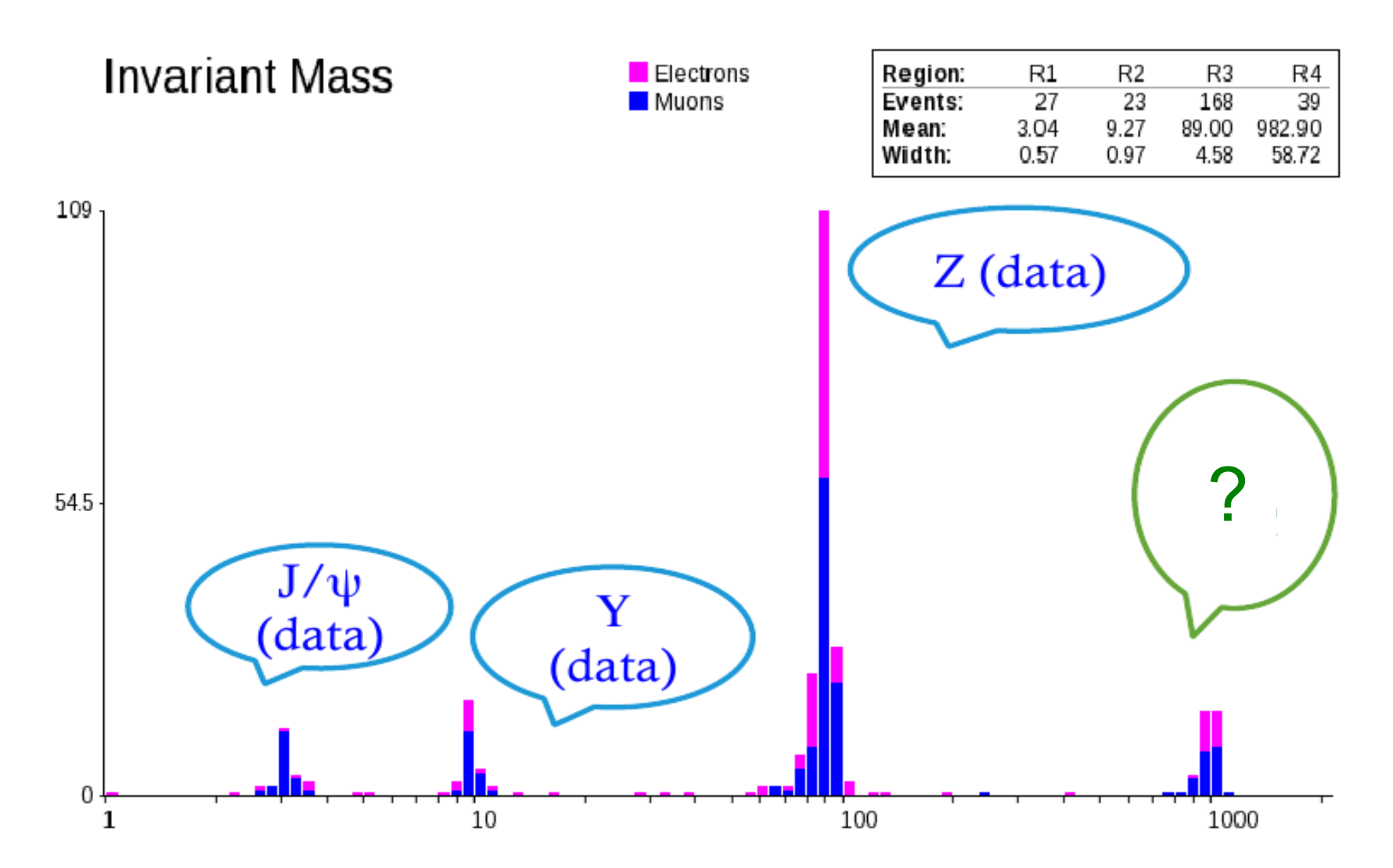

### Recherche du Z' $\rightarrow e^+e^-$ dans ATLAS

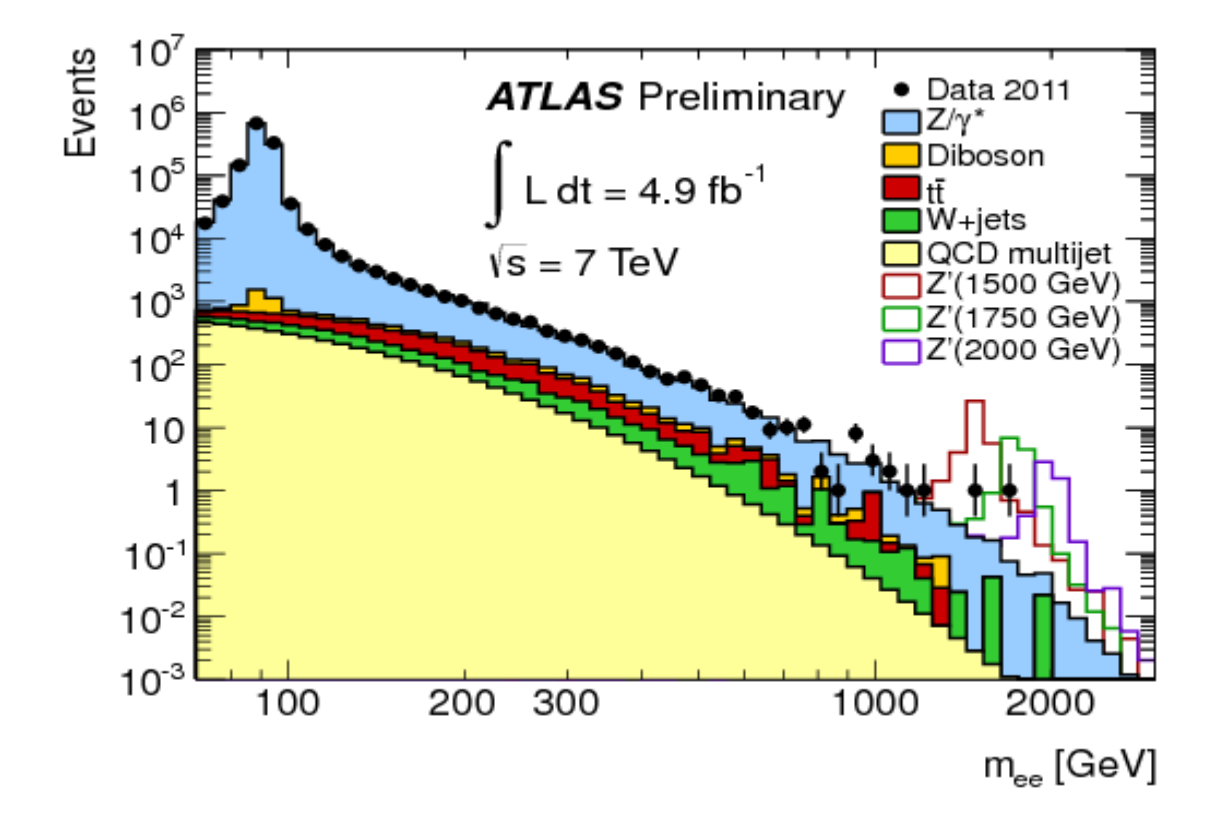

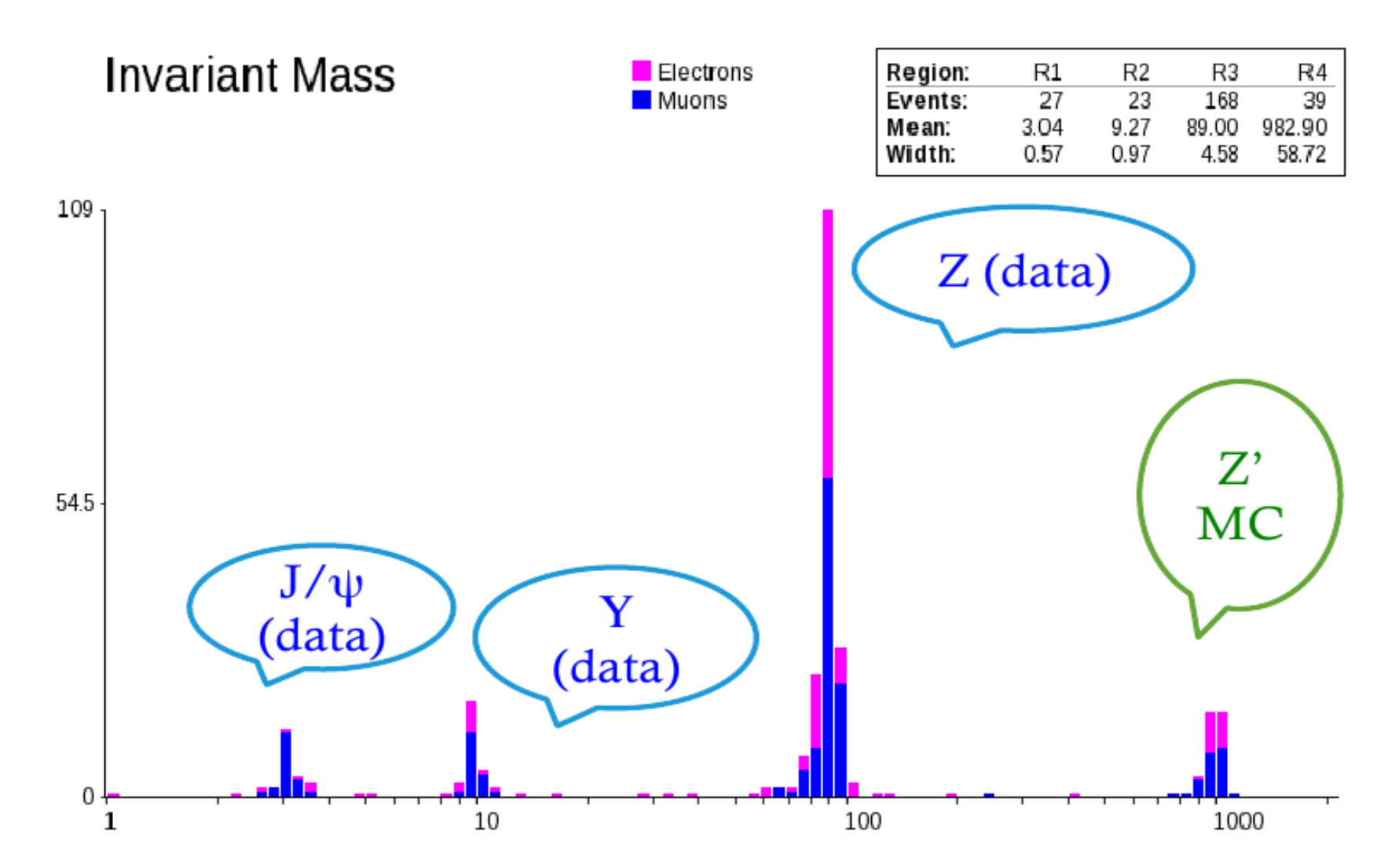